## Инструкция по подключению к ВКС

Перейдите по ссылке мероприятия.

Для запуска необходимо нажать «Войти с помощью браузера». Скачивать Приложение МТС Линк не нужно!

| 2 | Нажмите Открыть приложение МТС Линк в<br>диалоговом окне браузера    |
|---|----------------------------------------------------------------------|
|   | Если окно не отображается, нажмите Войти<br>в мероприятие ниже       |
|   | ВОЙТИ В МЕРОПРИЯТИЕ                                                  |
|   | Приложение МТС Линк не установлено?<br>Загрузить сейчас              |
|   | Возникли проблемы с запуском приложения?<br>Войти с помощью браузера |

После перехода по ссылке в открывшемся окне браузера заполните поля регистрации, далее нажмите «Зарегистрироваться».

| Webinar |                                                               |                                                                                                    |         |                                                | RU - 😻 |
|---------|---------------------------------------------------------------|----------------------------------------------------------------------------------------------------|---------|------------------------------------------------|--------|
|         | 13 июня 18:40 Москва  🗃 доб                                   |                                                                                                    | 0       | Вебинар скоро начнётся                         |        |
|         | Возницие<br>Баленний Смирнов<br>Руководиталь отдала обуческих | Регистрация на мероприятие<br>«Вебинар для участников»                                                                                                    |         | Начало: 13 июн, 2023<br>Длительность: 30 минут |        |
|         | Вебинар для уча                                               | Через социальные сети                                                                                                    |         | Задать вопрос ведущему                         |        |
|         |                                                               |                                                                                                    | -       | Пройти тест системы                            |        |
|         |                                                               | (Capatricis)                                                                                                    |         |                                                |        |
|         |                                                               | Main                                                                                                    |         |                                                |        |
|         |                                                               | Follog                                                                                                    |         |                                                |        |
|         |                                                               | Roarrayase                                                                                                    | -       |                                                |        |
|         |                                                               | Условия использования платформы                                                                                                    |         |                                                |        |
|         |                                                               | Наличные на колону «заротнострироватылик, в редаткули условити общаствой<br>датовода, тод числя учисти обща с колическиета с "Полнатика" общаствоя<br>персональные динные: с тополнось на обдабатия просокальные данные и<br>динные со на нека способолик, учадане на на в датовности полнае всталичение дологи<br>дитовности. | 8<br>10 |                                                |        |
|         |                                                               | заяенствиеналься                                                                                                    |         |                                                |        |

На указанную почту придёт письмо с ссылкой для подключения.

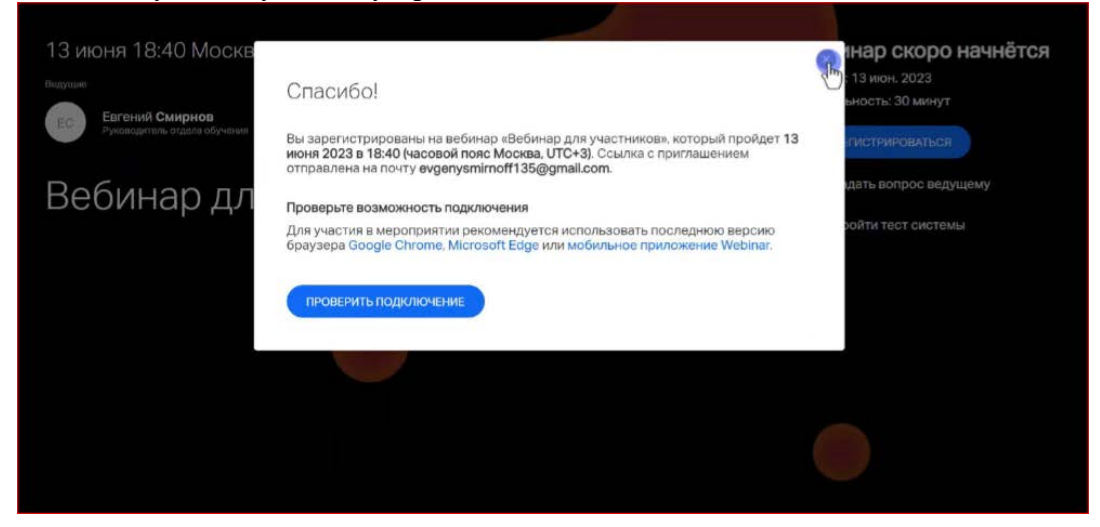

После перехода по ссылке из письма на Вашей электронной почте в открывшемся окне браузера нажмите «Войти».

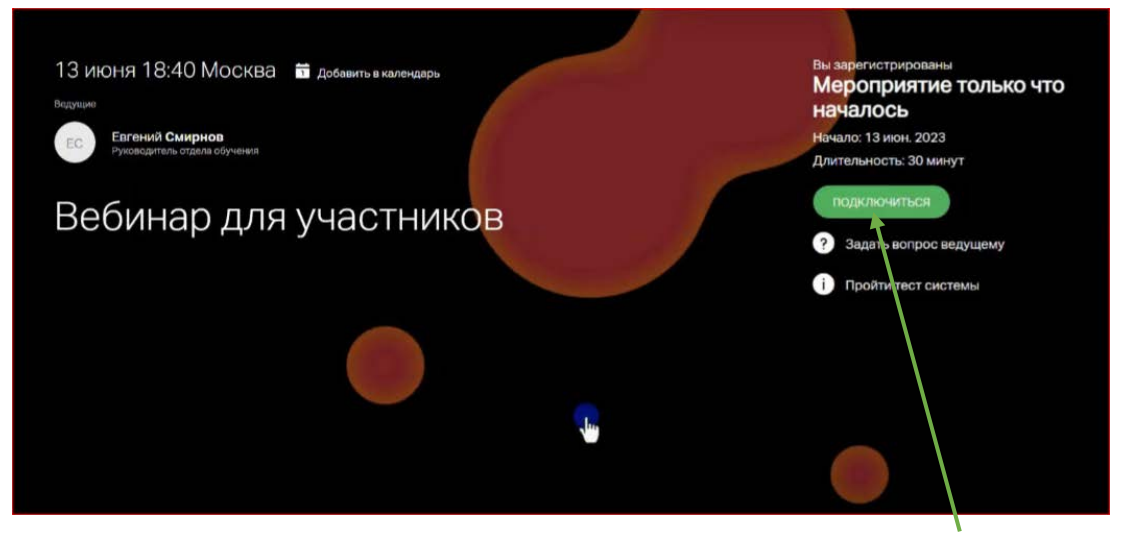

В указанное время начала мероприятия нажмите кнопку «Подключиться»

| 11 августа 16:03 Мос<br>ДЛЯ ИНСТРУК<br>Покалуйста, представьтесь.<br>Маке Факександр<br>Условит использования платероны Webnacru<br>Исковит использования платероны Webnacru<br>Исковит использования платероны Webnacru<br>Исковит использования платероны Webnacru<br>Исковит использования платероны Webnacru<br>Динаи - спок се инее пособали в разволяемия в договоро                     |                                                                                    |
|----------------------------------------------------------------------------------------------------|------------------------------------------------------------------------------------|
| Вход на мероприятие «для и<br>покалуйста, представьтесь.<br>Макалуйста, представьтесь.<br>Макалуйста, представьтесь.<br>Макалуйста, представьтесь.<br>Макалуйста, представитесь.<br>Констрание<br>Срадитиски стальования платформы Webmacru<br>Изонания на послу «Паделонаться в аваеттур условия ла<br>аваеттур условия и соять се много способания, учазоваными в доповори<br>Срадутискиться | 🔊 нар только ч                                                                     |
| ДЛЯ ИНСТРУК<br>Покалуйста, представьтесь.<br>Имя: Факиета<br>Баранов Александр<br>Условит использования платформы Webmacru<br>Наконая на вкопор «Падионантьса», в редотуро условен ла<br>совлекнения с Тиритичей обработо персоналичии дание<br>данее и с сток с б име с токобаки узравными в дотовори<br>Подруплочиться                                                                       | струкции» 11 авг. 2022                                                             |
| Исловия использования платформы Webinacru<br>Условия использования платформы Webinacru<br>Наконов на внопу «Парагонаться», в акцептую условия ли<br>сознасностики « Талигия» безобеления просознации данные<br>данные и сако, со много способения, указанные в доповоро<br>ПОДУ/ЛЮЧИТЬСЯ                                                                                                    | 1 лючиться                                                                         |
| Условии использования плалёорици Webharcru<br>Нахоновли на еколори «Параленаться», в акцептура условия л<br>аконовскимия, «Толичиков обозботим порользиция заригаром<br>замных и сила», ко инсее способазия, указанныки в договоро<br>ПОДРИЛЮЧИТЬСЯ                                                                                                    | дать вопрос ведуща                                                                 |
| Накончал на вколку «Паралекиться», в защетуре условия л<br>съзнанскитения с Политикой обработки персоналичии данни<br>данных и сакак се много способани, уназанными в договоря<br>ПОДПИЛИЧИТЬСЯ                                                                                                    | ойти тест системы                                                                  |
| подилючиться                                                                                                    | знаменного доповора, подперякдане бонт<br>Г. сопташанось на обработку персональных |
|                                                                                                    |                                                                                    |
|                                                                                                    | ~                                                                                  |

## В случае, если Вы планируете выступить с докладом, или Вам ведущий

**предоставил слово для того, чтобы** Вы имели возможность выхода в эфир, нажмите в верхнем правом углу зелёную кнопку «Выйти в эфир».

Во всех остальных случаях выходить в эфир НЕ НАДО.

| 43:52 Новое мероприятие сегодня |       |  |
|---------------------------------|-------|--|
| T<br>• * *                      | Ţ<br> |  |
| Платформа Webinar.nu            |       |  |

2

В открывшемся окне выберите настройки качества видео и при необходимости можете поменять микрофон и камеру. Камера и микрофон по умолчанию используются как в системе.

| овое мероприятие сегодня |        |                                                             |
|--------------------------|--------|-------------------------------------------------------------|
|                          |        |                                                             |
|                          |        | <ul> <li>Микрофон</li> <li>По умолчанию - Микро </li> </ul> |
|                          |        | Kawepa<br>Integrated Webcam (1bc 👻                          |
|                          | K      | ачество видео                                               |
| Т                        | N<br>( | аменить фон                                                 |
|                          |        | НАЧАТЬ ВЕЩАНИЕ                                              |

Далее Вы присоединитесь к эфиру, в окне отображения вашей трансляции Вы можете управлять Вашим микрофоном и видеокамерой.

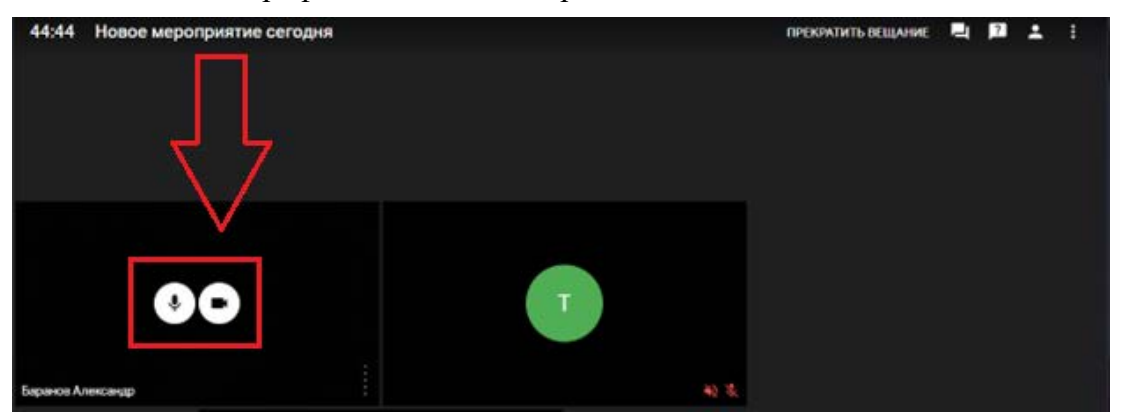

После того, как Вы завершили своё выступление, не забудьте нажать кнопку «Прекратить вещание». При этом Вы останетесь на совещании.

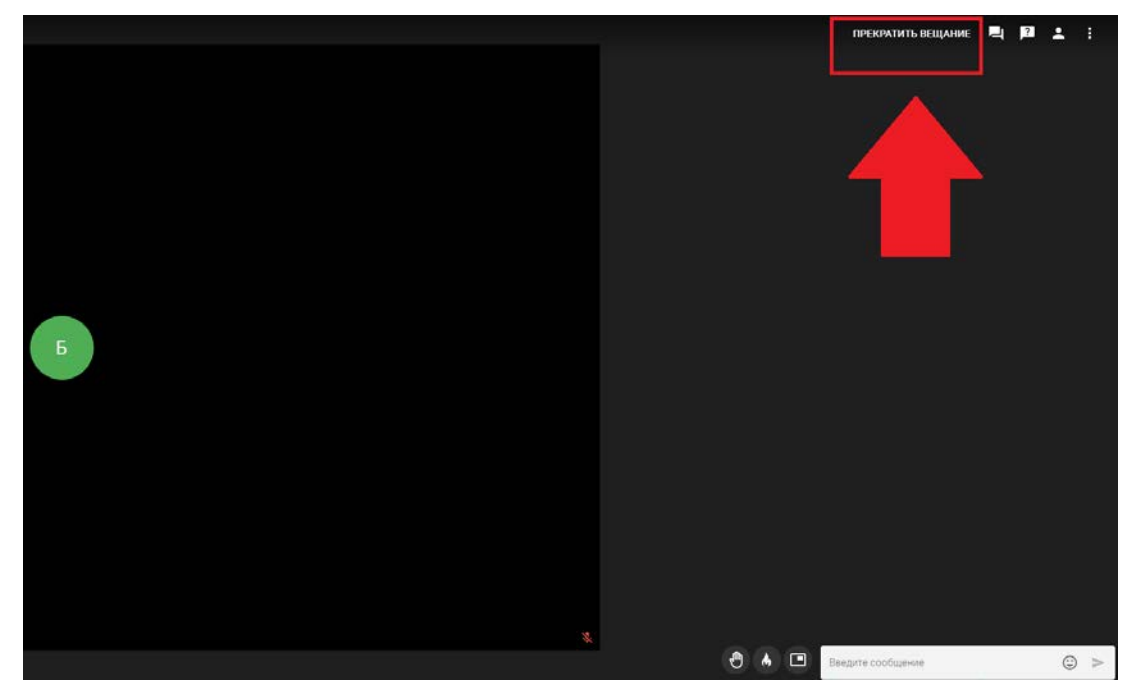

## Описание кнопок на мероприятии:

В нижней навигационной панели вы можете изменить настройки микрофона и видеокамеры (1), качества видео (2), поднять руку и поставить реакцию (3), либо вывести окно с трансляцией в отдельное окно на рабочем столе (4), а также начать диалог в чате (5).

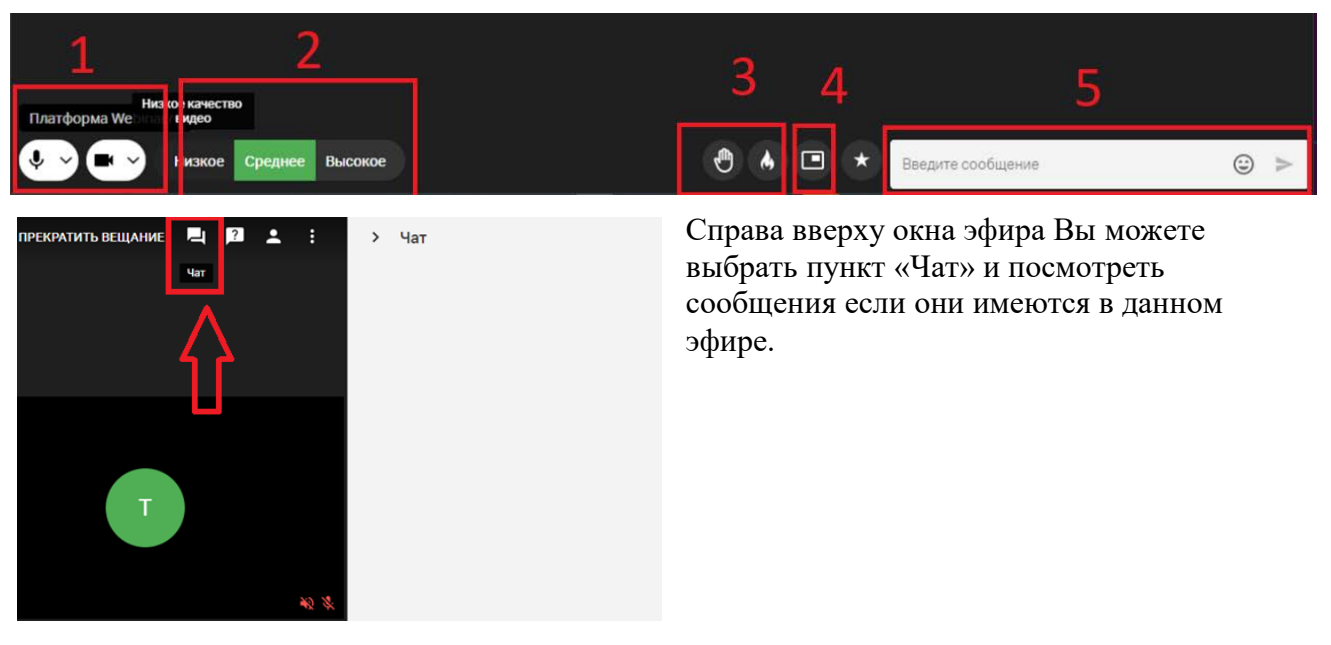

В пункте «Участники» Вы можете просмотреть список участников.

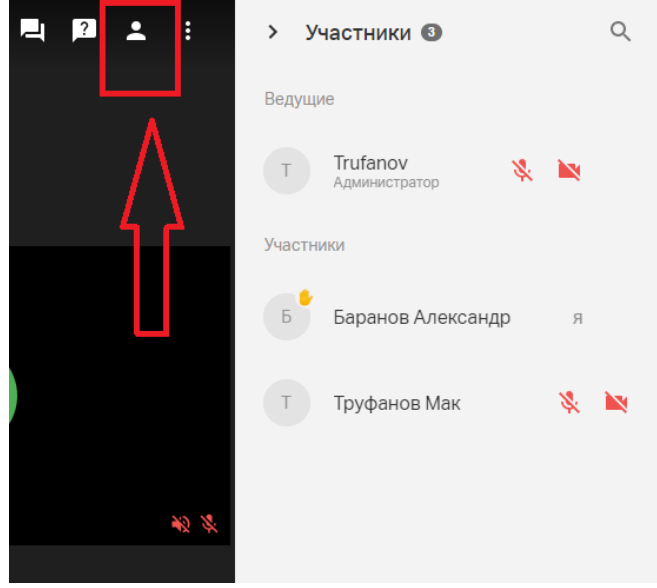

Для того что бы скопировать ссылку на текущий эфир, нажмите на троеточие в конце списка в верхней правой панели трансляции эфира. И нажмите «Копировать ссылку».

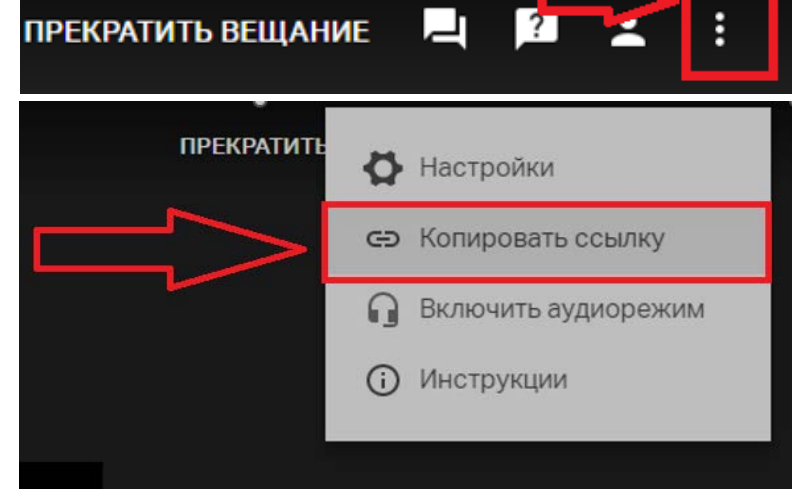